# **Action Item Tracking System Instructions**

## **OVERVIEW**

The Action Item Tracking System (AITS) is a web-based system for tracking action items brought forward by the components and/or governing bodies of the Association. The system monitors the actions by recording and tracking the content, status, referrals, updates and progress and the ultimate disposition of actions from the Assembly, Joint Reference Committee and Board of Trustees. It is accessible by APA members and resides in the "APA Organization Documents and Policies" section under the "About the APA" section of the APA website.

## **SEARCH**

The easiest way to search for an action item is to filter the items by **ID**, **Title**, **or Author**. Below are instructions to help guide you through filtering by ID, Title, or Author to locate the status of an Item or Action Paper.

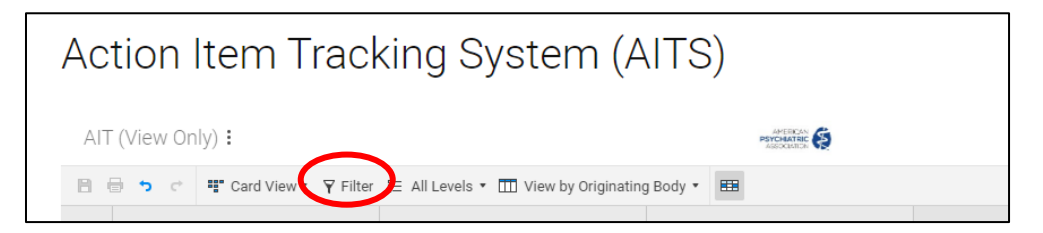

### **Filtering by ID**

Each action item is given unique ID. To filter actions using the ID, you must have the following information on hand: originating body, month of meeting, year of meeting, and item number.

The ID should be written with no spaces between pieces information.

For example:

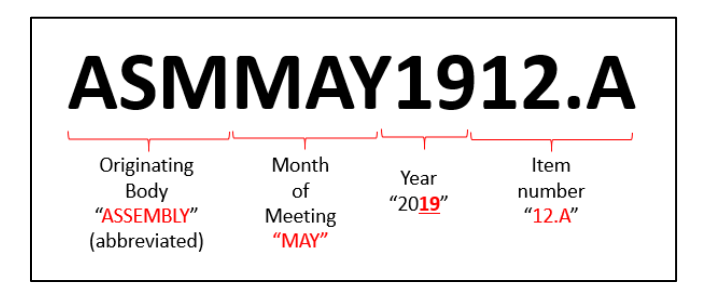

To search using the ID filter, click on "FILTER" and select "ID" from the first column.

| IDECT         | 58.A.6                                            | JRCJUNE168.L.6   |   |
|---------------|---------------------------------------------------|------------------|---|
| e<br>or<br>ar | Create New Filter<br>Show rows that match all cor | nditions         | × |
| n             | Select Field                                      | •                |   |
| ir            | Row                                               |                  |   |
| e             | ID                                                |                  |   |
| A             | Title                                             | Cancel Apply     |   |
|               | Originating Body                                  |                  |   |
| n i           | Author                                            |                  |   |
| elop R        | Originator                                        | ock, MD Congres  |   |
| ol Berr       | Status                                            |                  |   |
| proved        | Action Item Type                                  |                  |   |
| Morea         | Submission Date                                   | act includes ex  |   |
| Amen          | Year                                              | ↓ ger moludes ex |   |

Second, select "contains" from the second drop down menu.

| Show rows that mate | ch <u>all conditions</u><br>▼ contains | Enter Value |  |
|---------------------|----------------------------------------|-------------|--|
| Select Field        | •                                      |             |  |
| Include parent ro   | WS                                     |             |  |
|                     |                                        |             |  |

Third, enter the ID, in the format provided above, as the value in the next column. Click "Apply" and the search results will show. Double-click on the card to find more information and status updates on a particular item.

#### **Filtering by Title**

To search using the title of an action item, you must know the complete title or keywords within it. Be mindful of long titles as they may not prompt search results. For example, *"Joint Meeting of the Council on Minority Mental Health and Health Disparities and the Assembly Committee of Representatives of Minority/Underrepresented Groups"* may not prompt search results due to the length of the title and symbols included within the title. Instead use keywords within the title such as, "minority" or "health disparities".

To search using the Title filter, click on "FILTER" and select "Title".

| nre<br>opr<br>nar | Create New Filter                          |                   | ? × |
|-------------------|--------------------------------------------|-------------------|-----|
| от                | Show rows that match <u>all conditions</u> |                   |     |
| har               | Select Field                               | · ·               |     |
| fe                | ID                                         |                   | _   |
| PA                | Title<br>Originating Redu                  | Cancel Apply      |     |
| оті               | Author                                     |                   |     |
| evelop R          | Originator                                 | ck, MD Congres    |     |
| arol Berr         | Status<br>Action Item Type                 |                   |     |
| proved            | Submission Date                            | 1                 |     |
| PA Mem            | Year                                       | → get includes ex |     |

Second, select "contains" from the second drop down menu.

| Create New I        | Filter            |                |
|---------------------|-------------------|----------------|
| Show rows that mate | ch all conditions |                |
| ID                  | - contains        | ▼ Enter Value  |
| Select Field        | •                 | · ·            |
| Include parent rov  | NS                |                |
|                     |                   | 💼 Cancel Apply |
|                     |                   | e ounder Appij |

Third, enter the title or keywords, as the value in the next column. Click "Apply" and the search results will show. Double-click on the card to find more information and status updates on a particular item.

| Show rows that ma | atch all conditions |                      |
|-------------------|---------------------|----------------------|
| Title             | ▼ contains          | ▪ health disparities |
| Select Field      | •                   | v                    |
| Include parent r  | rows                |                      |
|                   |                     |                      |

#### **Filtering by Author**

If you know the author of an action paper, this search filter may be of most use to you. You can search using the first name, last name, or combination of both.

To search using the Title filter, click on "FILTER" and select "Author".

| TDEC1         | 111.E                | RCJUNE118.B.3   |   |   |
|---------------|----------------------|-----------------|---|---|
| ar<br>fe<br>A | Create New Filter    | tions           | ? | × |
| т             | Select Field 🔹       |                 |   |   |
| ve            | Row                  |                 |   |   |
| ro            | ID                   |                 | _ |   |
| pr            | Title                | Cancel Apply    |   |   |
| A             | Originating Body     |                 |   |   |
|               | Author               |                 |   |   |
| TSEP1         | Originator<br>Status | 3.5             |   |   |
| P Edito       | Action Item Type     | ock, MD Congres |   |   |
| proved        | Submission Date      |                 |   |   |
| mpone         | Year                 | · · ·           |   |   |

Second, select "contains" from the second drop down menu.

| now rows that match | all conditions |               |
|---------------------|----------------|---------------|
| Author              | ▼ contains     | ▼ Enter Value |
| Select Field        | •              | · ·           |
| include parent row  | s              |               |

Third, enter the first name, last name, or combination of both, as the value in the next column. Click "Apply" and the search results will show. Double-click on the card to find more information and status updates on a particular item.

| 1111.E               | JRCJUNET18.B.3      |         |
|----------------------|---------------------|---------|
|                      |                     |         |
| Create New F         | ilter               |         |
| Show rows that mate  | h all conditions    |         |
| Author               | ▼ contains          | ▼ Smith |
| Select Field         | •                   |         |
| Include parent rov   | vs                  |         |
|                      |                     |         |
|                      |                     |         |
|                      |                     |         |
| hrial Roard Annointm | Jeanne Spurlock, MD | Congres |